## Kaj je Biblos in kako deluje?

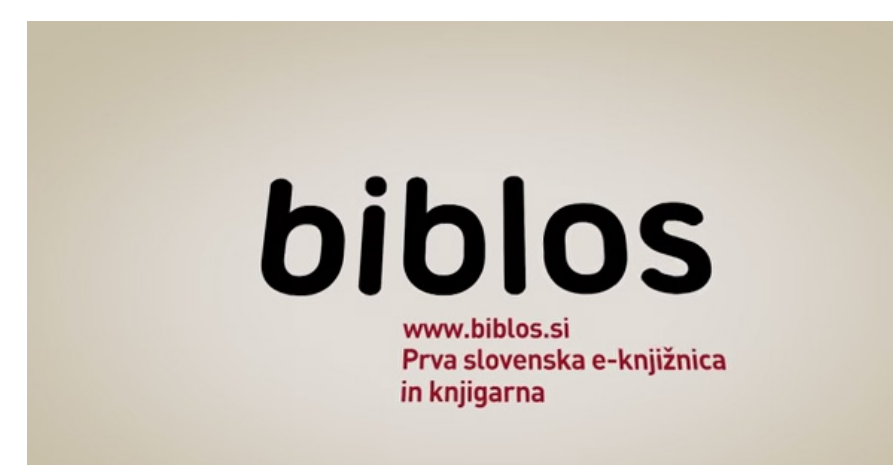

Biblos je prva slovenska eKnjižnica in eKnjigarna. V tem kratkem priročniku vam bomo pokazali, kako deluje. Na koncu boste eKnjige znali prebrati na večini sodobnih naprav: računalnikih, tablicah, telefonih in bralnikih.

Ob vsaki skličici je na voljo tudi prostor za vaše zabeležke.

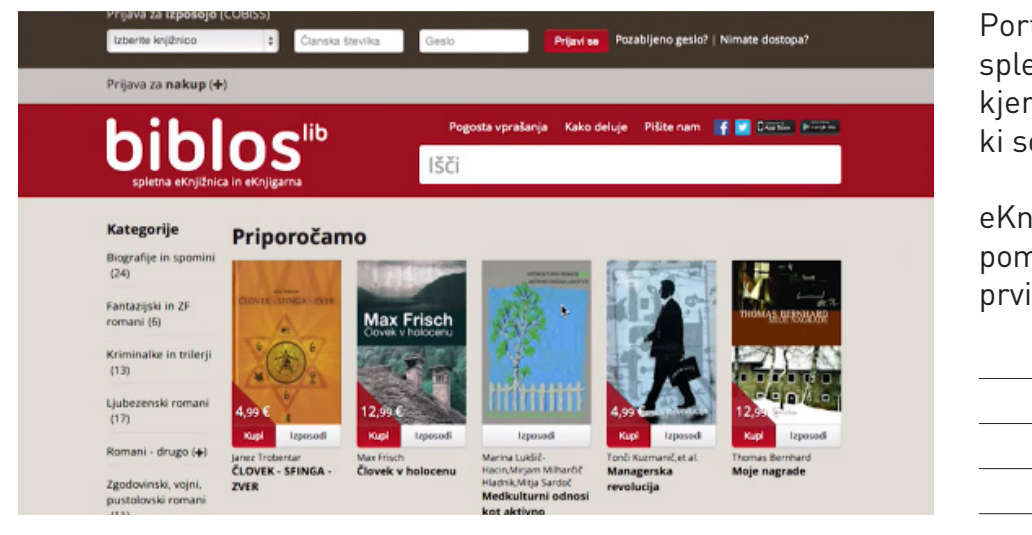

Portal BIBLOS najdete na spletni strani **www.biblos.si**, kjer so na ogled vse eKnjige, ki so na voljo.

eKnjige lahko najdete s pomočjo naših priporočil na prvi strani...

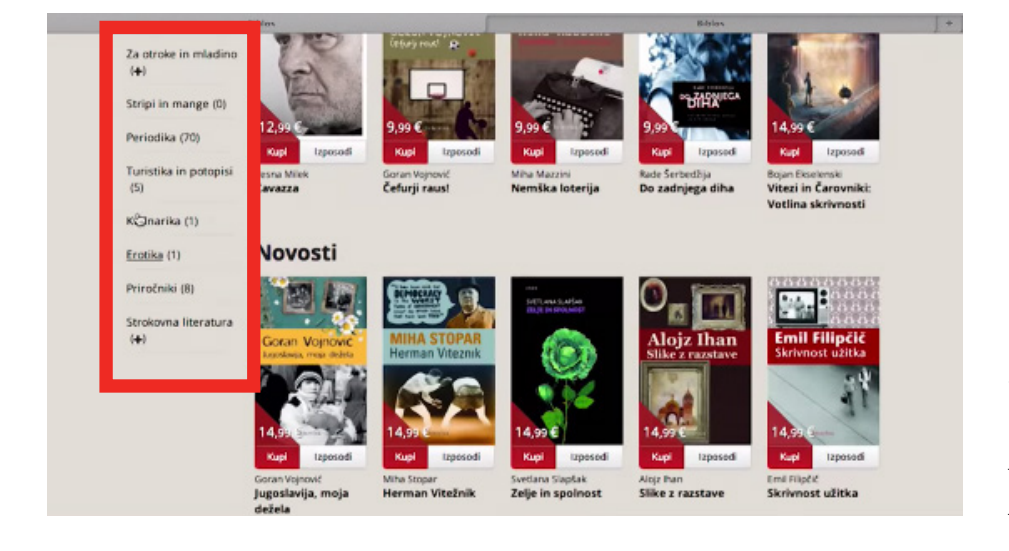

... si ogledate naslove najbolj branih eKnjig, se odločite za enega od naslovov, ki so bili dodani pred kratkim (Novosti) ...

... v meniju na levi pa lahko brskate po kategorijah in žanrih, ki se vam zdijo zanimivi.

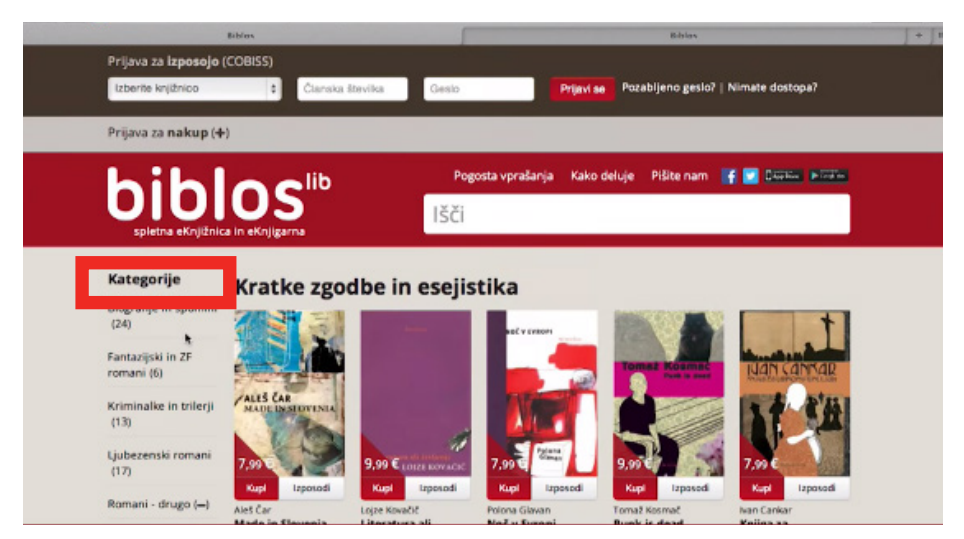

Ko izberete kategorijo na levi strani, se vam prikažejo vse eKnjige, ki so v njej na voljo.

| <br> |  |
|------|--|
|      |  |
|      |  |
|      |  |
|      |  |
|      |  |
|      |  |
|      |  |
|      |  |
|      |  |
|      |  |
|      |  |
|      |  |
|      |  |
|      |  |
|      |  |
|      |  |
|      |  |
|      |  |
|      |  |

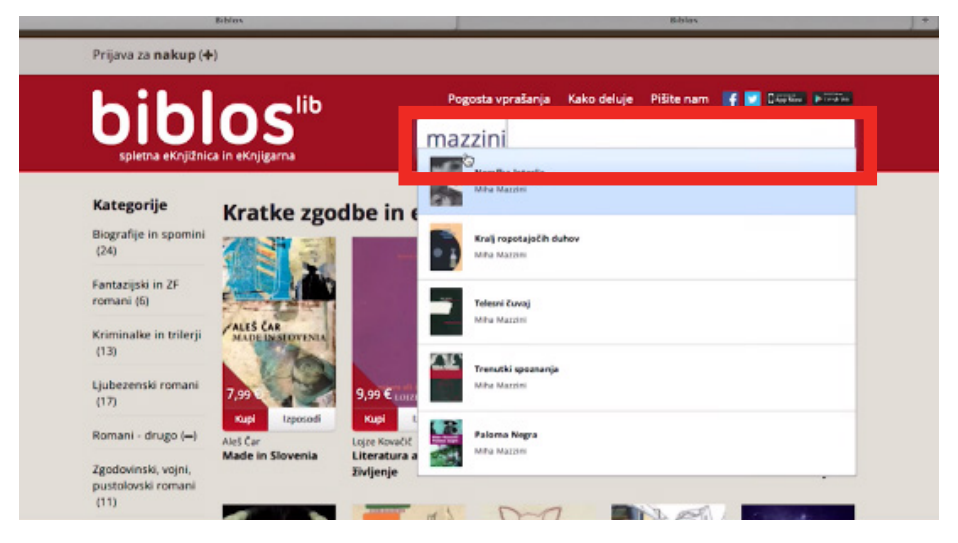

eKnjige lahko iščete tudi po ključni besedi. V iskalno okence vpišete ime avtorja ali naslov...

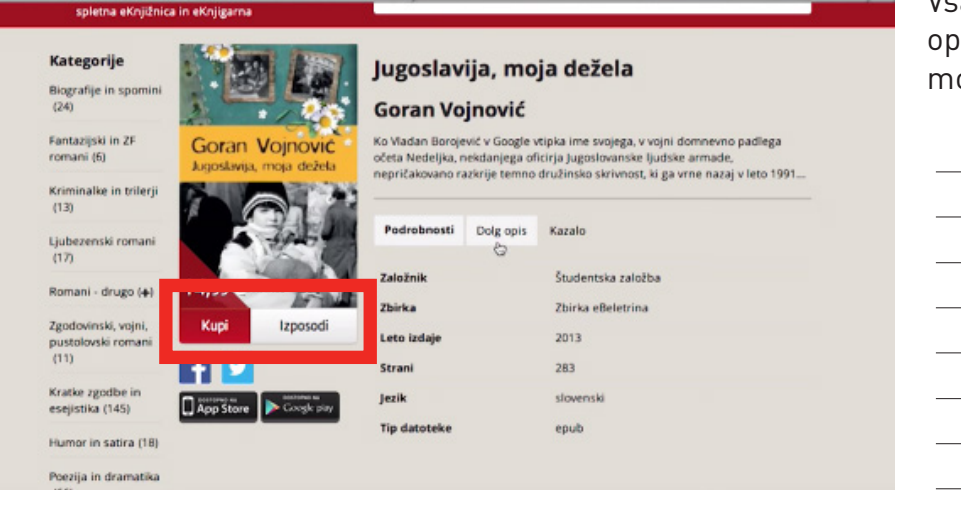

Vsaka eKnjiga je podrobno opisana in opremljena z možnostjo nakupa ali izposoje.

| biblos lib                                                                                                    | Pogosta vprasarija Kaka                                                                                                    | e deluje Piske nam 🛉 💽 Ljouvius Produc                                                                                       | Ste našli eKnjigo, ki jo želite                       |
|----------------------------------------------------------------------------------------------------|----------------------------------------------------------------------------------------------------|----------------------------------------------------------------------------------------------------|-------------------------------------------------------|
| spletna eKnjigarna                                                                                                    | IŠČI                                                                                                    |                                                                                                    | prebrati?                                             |
| KategorijeBiografije in spominiCarlow in triperioPantazijski in Zr<br>comani (d)Riminalke in triperioLjubezenski romani13Rumani - drugo (+)Zgodowinski, vojni,<br>pustolovski romaniLjubezenski romaniDistolovski romani13Romani - drugo (+)Zgodowinski, vojni,<br>pustolovski romaniLjubezenski romaniLjubezenski romaniDistolovski romaniLjubezenski romaniLjubezenski romani <th>Cavazza<br/>Vesna Milek<br/>Vsako življenje je lahko roman. 2<br/>Podrobnosti Opig opis<br/>Založnik<br/>Založnik<br/>Zbirka<br/>Leto izdaje<br/>Strani<br/>jezik</th> <th>2a življenje Borisa Cavazze je en roman premalo.<br/>Študentska založba<br/>Posebne izdaje<br/>2013<br/>261<br/>slovenski<br/>epub</th> <th>Če ste jo, lahko nadaljujemo z<br/>naslednjimi koraki.</th> | Cavazza<br>Vesna Milek<br>Vsako življenje je lahko roman. 2<br>Podrobnosti Opig opis<br>Založnik<br>Založnik<br>Zbirka<br>Leto izdaje<br>Strani<br>jezik | 2a življenje Borisa Cavazze je en roman premalo.<br>Študentska založba<br>Posebne izdaje<br>2013<br>261<br>slovenski<br>epub | Če ste jo, lahko nadaljujemo z<br>naslednjimi koraki. |

### Ustvarjanje Adobe ID-ja

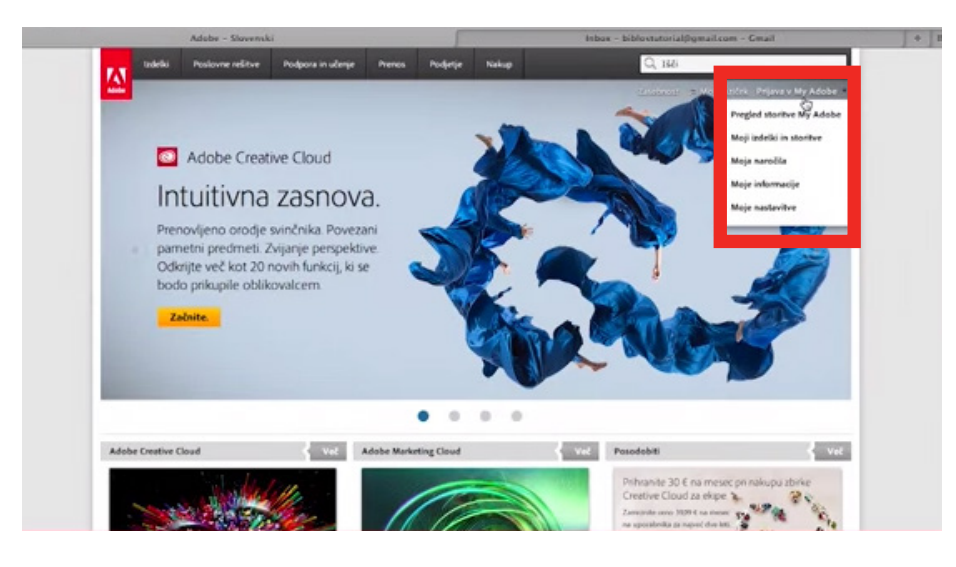

Preden nadaljujemo si moramo ustvariti ADOBE ID. To je vaše unikatno uporabniško ime, ki ga ustvarite samo enkrat in ga nato uporabite na vsaki napravi, na kateri želite brati eKnjige.

Najprej obiščite stran **www.** adobe.com/si in izberite gumb Prijava.

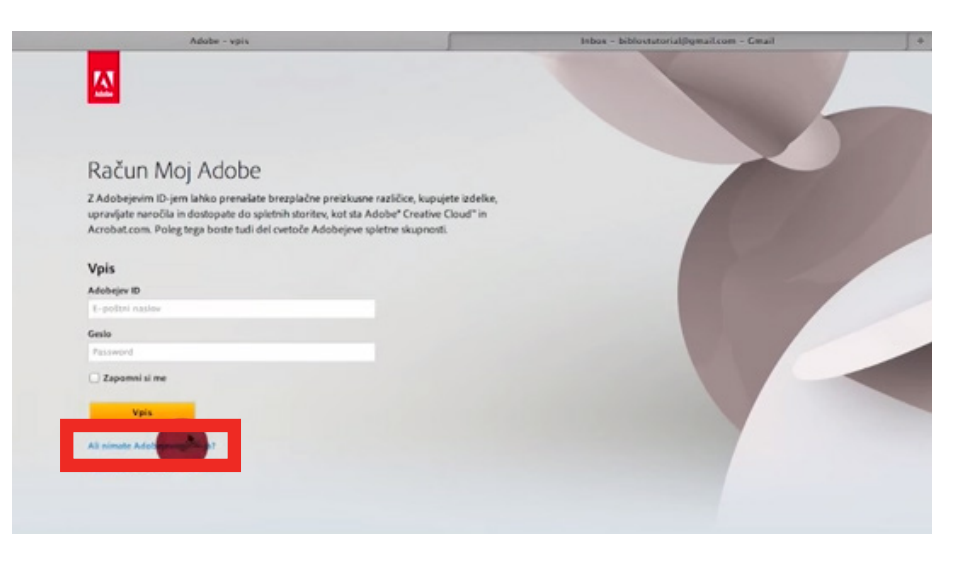

#### Kliknite Ali nimate Adobejevega ID-ja?

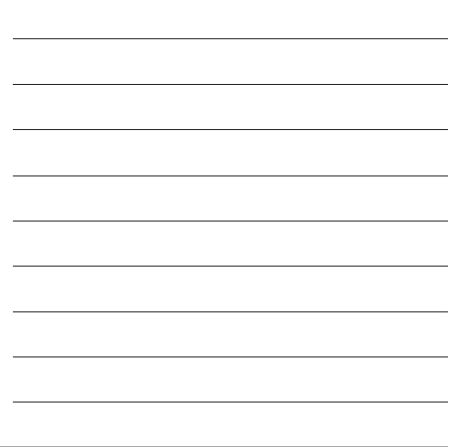

|                                                                                                    |                                                                                                    | Inbox - biblostatorial@gmail.com - Gmail | + |
|----------------------------------------------------------------------------------------------------|----------------------------------------------------------------------------------------------------|------------------------------------------|---|
| <u>M</u>                                                                                                    |                                                                                                    |                                          |   |
| Račun Moj Adobe                                                                                                    |                                                                                                    |                                          |   |
| Z Adobejevim ID-jem lahko prenašate brezpla<br>upravljate naročila in dostopate do spletnih sto<br>Acrobat.com. Poleg tega boste tudi del ovetoč | čne preizkusne različice, kupujete izdelke,<br>iritev, kot sta Adobe" Creative Cloud" in<br>e Adobejeve spletne skupnosti. |                                          |   |
| Ustvarjanje Adobejevega ID-ja                                                                                                    |                                                                                                    |                                          |   |
| < Že imem Adobejev ID                                                                                                    |                                                                                                    |                                          |   |
| ID za Adobe (e-poštni naslov)                                                                                                    | line                                                                                                    |                                          |   |
| biblostutorie/@                                                                                                    |                                                                                                    |                                          |   |
| Geslo                                                                                                    | Prilmek                                                                                                    |                                          |   |
|                                                                                                    | Država/regija                                                                                                    |                                          |   |
| Znova vnesite geslo                                                                                                    |                                                                                                    |                                          |   |

### Vnesite svoje podatke in kliknite **Ustvari.**

|                                                                                                    | Maj Adobe                        |                | (I) sodal                           | - biblostutorial@gmail.co | m - Gmail               | + 100                           |
|----------------------------------------------------------------------------------------------------|----------------------------------|----------------|-------------------------------------|---------------------------|-------------------------|---------------------------------|
| Google                                                                                                    |                                  |                |                                     | - Q                       | III biblostutor         | ial@gmail.com +                 |
| Gmail -                                                                                                    | - C More -                       |                |                                     |                           | 1-1 of 1 < >            | ۵.                              |
| COMPOSE                                                                                                    | Primary                          | 💒 Social       | Pr                                  | omotions                  | +                       |                                 |
| Inbox (1)<br>Starred                                                                                                    | Adobe Systems Incor.             | Pozdravljeni p | pri Adobeju - Adobe(R) logo Spolito | wani Biblos, Pozdravljeni | pri Adobeju. Vali Adobe | 9:44 am                         |
| Important<br>Sort Mail<br>Darts<br>More -<br>Solution Solution<br>Find Trends to Chat with<br>Control Chat with<br>Control Chat with<br>Chat with<br>Chat with<br>Chat wi | # GB (I/%) of 15 GB waved Macage |                | 00014 Geogle - Tarms & Physics      |                           | Last scourt at          | toriy: 7 minutee ago<br>Dataiti |
|                                                                                                    |                                  |                |                                     |                           |                         |                                 |

Na e-poštni naslov, ki ste ga navedli ob vnosu, boste prejeli sporočilo za potrditev registracije.

Za potrditev registracije kliknite na povezavo v sporočilu, ki ste ga prejeli.

n - Cmail +

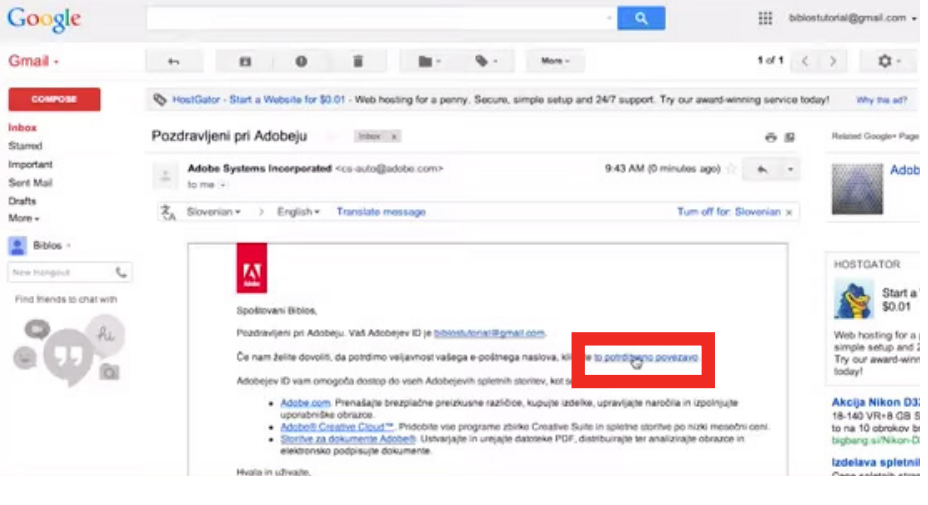

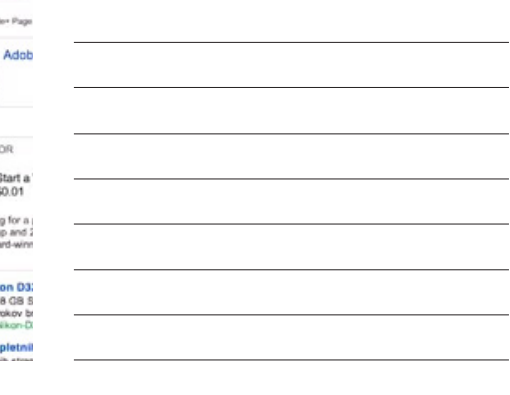

Čestitamo, ustvarili ste si Adobe ID.

E-poštni naslov je preverjen

Vaš e-poštni naslov je preverjen. Če prihaja do težav z vpisom, se obrnite na podporo stranka

Δ

## Izposodite si eKnjige s člansko številko vaše knjižnice

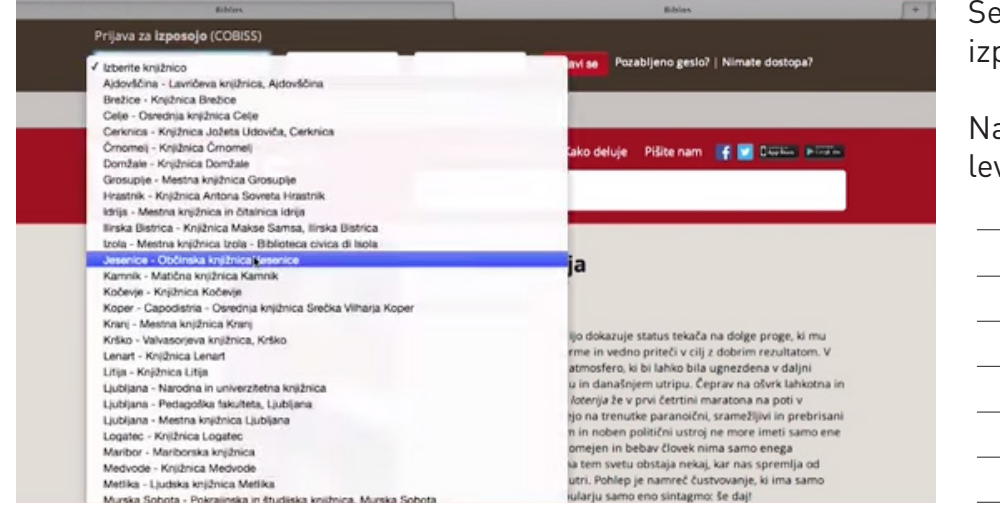

Sedaj ste zares nared, da si izposodite vašo prvo eKnjigo.

Na spustnem seznamu zgoraj levo poiščite vašo knjižnico.

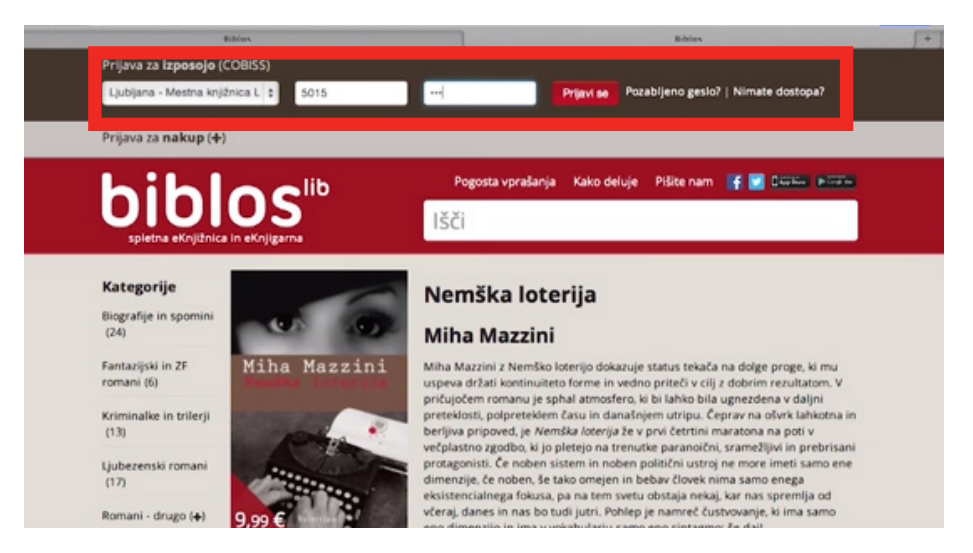

Vpišite člansko številko in geslo, ki ga sicer uporabljate za storitev **Moja knjižnica** v **COBISSU** in se prijavite.

Če nimate uporabniškega imena, vam ga dodelijo v knjižnici.

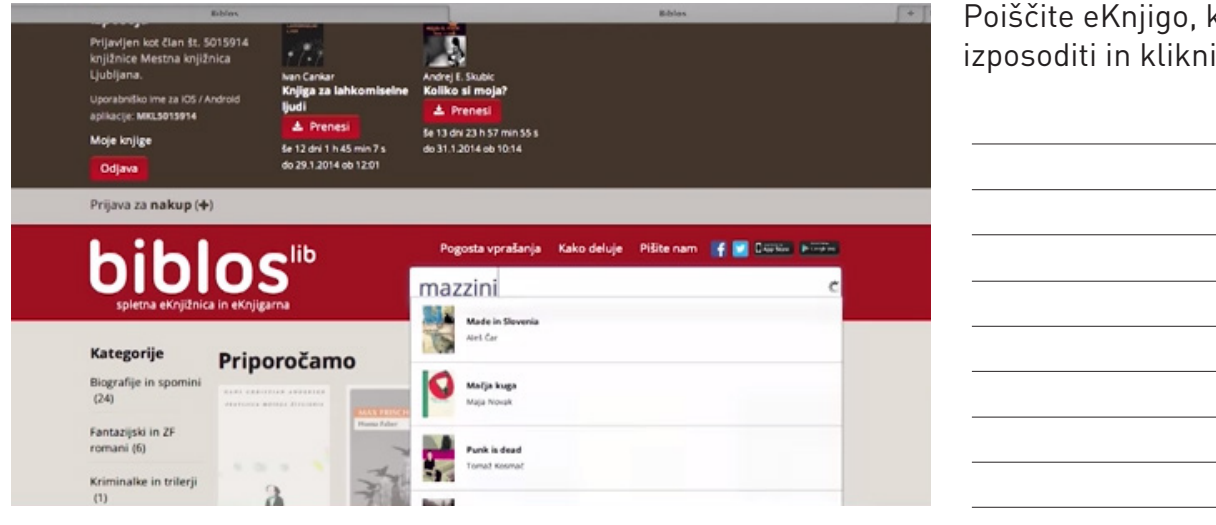

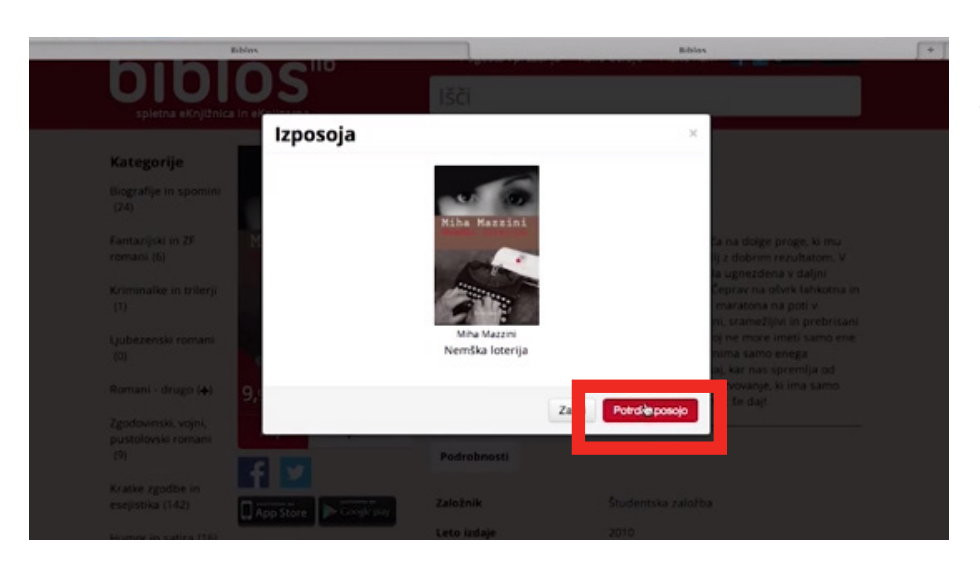

eKnjiga, ki ste si jo izposodili, je sedaj pripravljena za prenos na vašo napravo.

### Branje eKnjig na osebnem računalniku

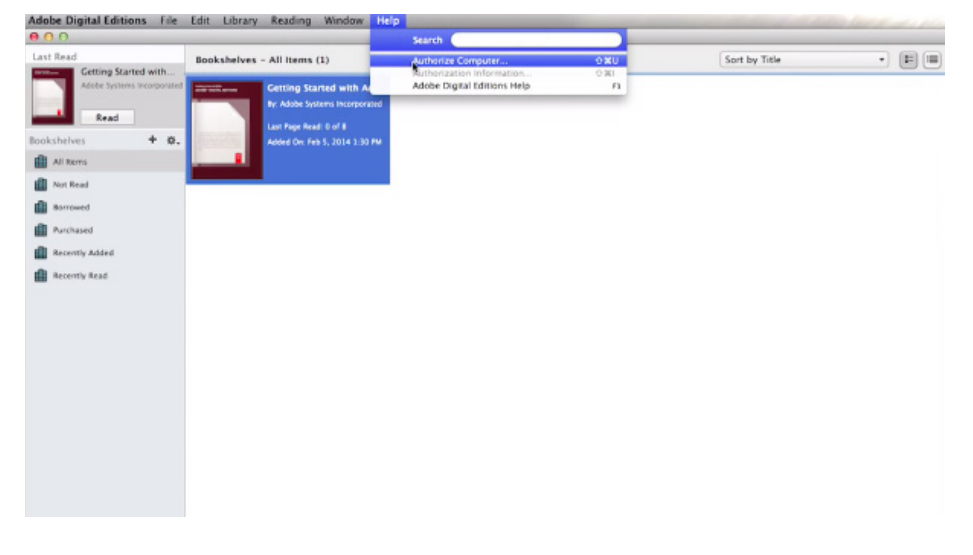

eKnjige lahko berete na vašem osebnem računalniku. Nanj si namestite brezplačni program za branje eKnjig Adobe Digital Editions.

Program je brezplačen in dostopen na spletni strani

#### http://tinyurl.com/n589ngm

Poiščite eKnjigo, ki si jo želite izposoditi in kliknite Izposodi.

| Last Read Booksh                                                                                                    | alves - All Itams (1) | Sort by Title                                                         | - (E) (B |
|----------------------------------------------------------------------------------------------------|-----------------------|-----------------------------------------------------------------------|----------|
| Cetting Started with<br>Adde typiners incorporate<br>Read:<br>Nor Read<br>Nor Read<br>All Stores<br>Anthueod<br>Recently Added<br>Recently Read |                       | Is and mubile desces.<br>Its visit<br>the OS.<br>asswerd<br>Asthorize |          |

Ko je program nameščen, ga odprite in vnestite vaš ADOBE ID.

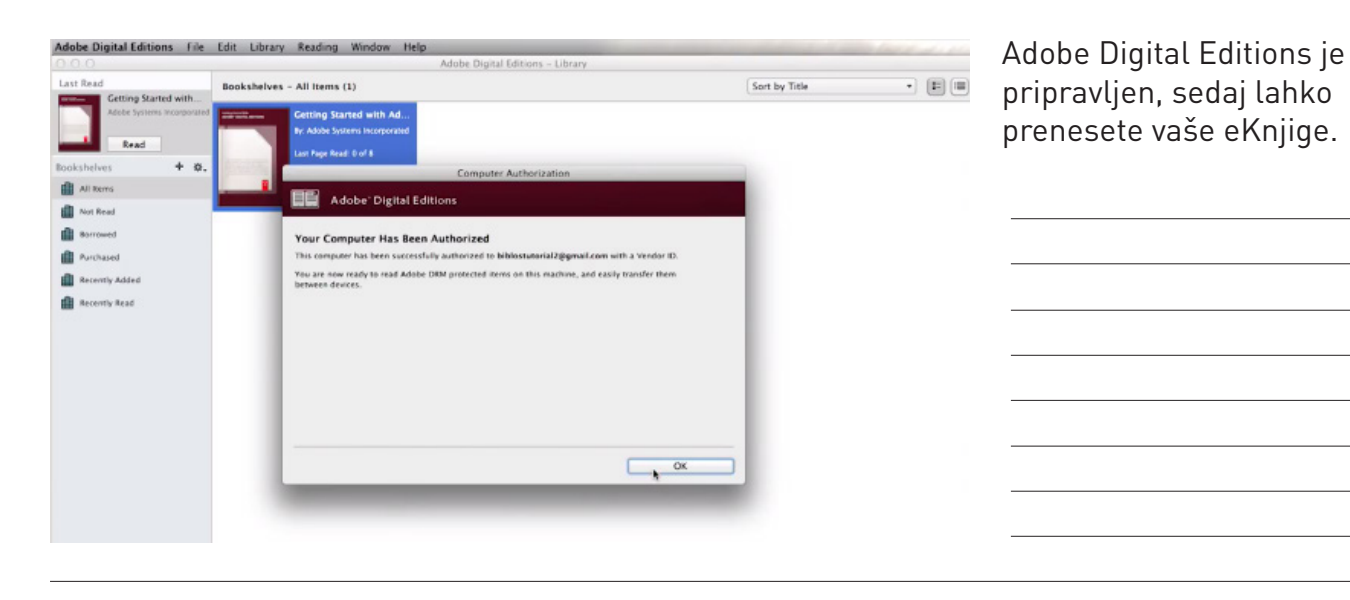

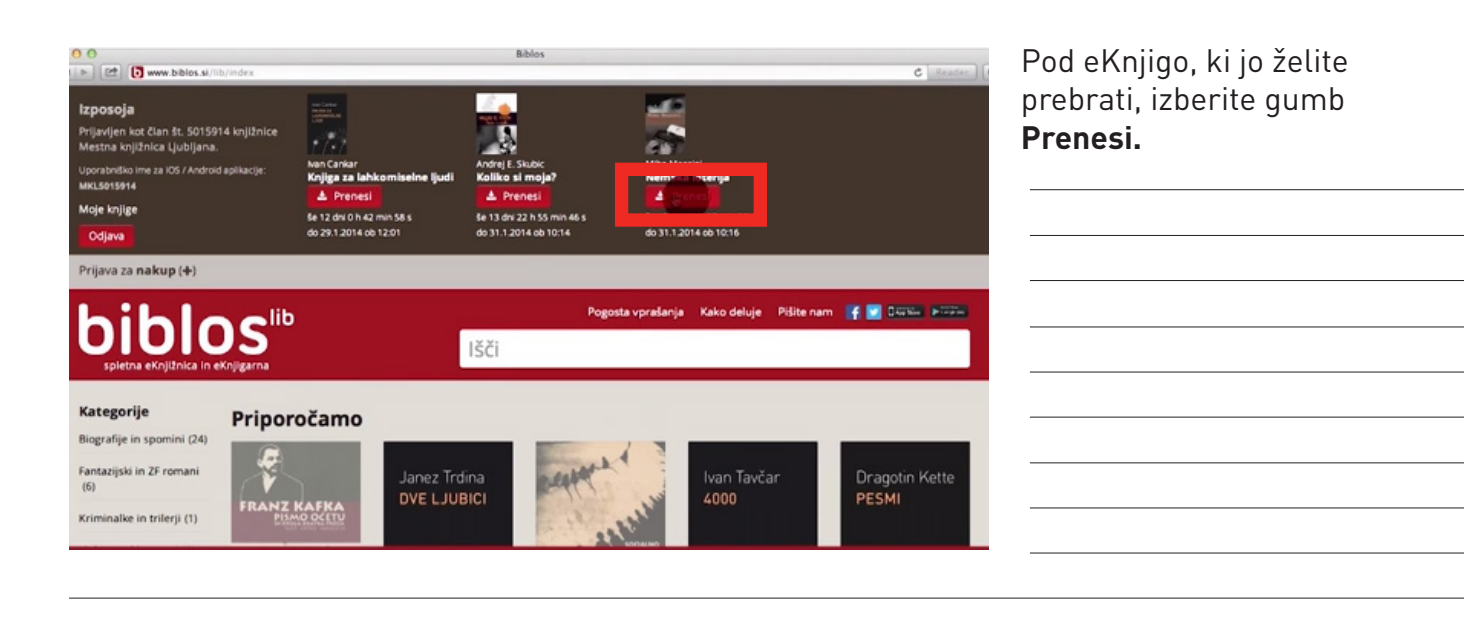

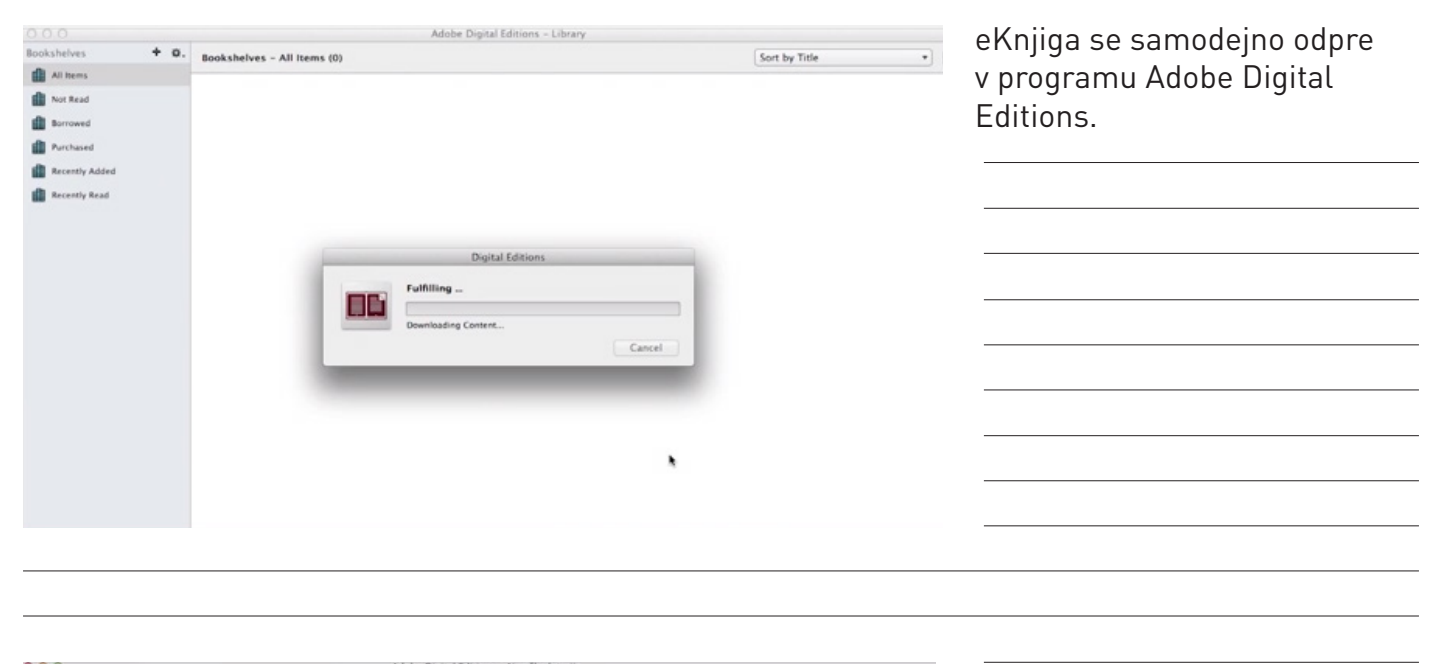

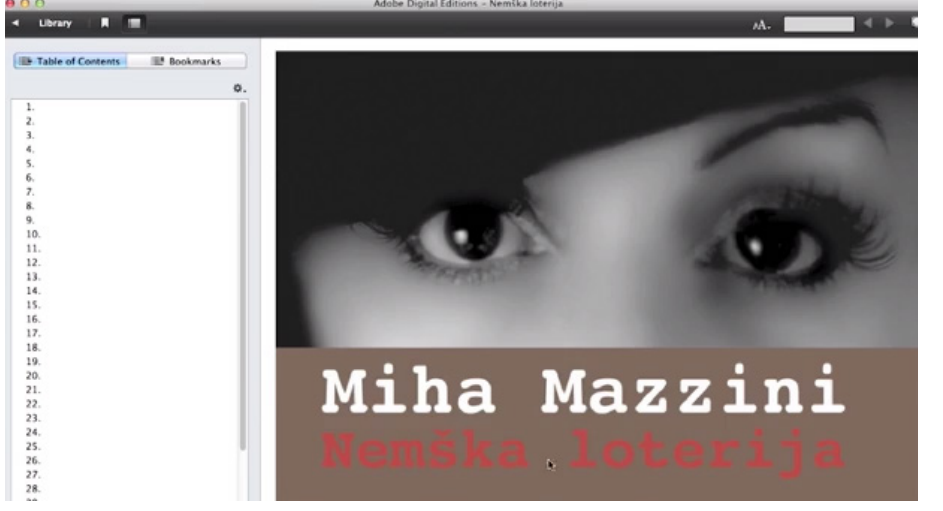

| .0.0                                                                                                    | Adobe Digital Editions ~ Nemška loterija                                                                                                    |                   |
|----------------------------------------------------------------------------------------------------|----------------------------------------------------------------------------------------------------|-------------------|
| Deray R     Deray R     Dockmarks     O.     1.     3.     4                                            | Adobe Digital Editions - Nemika loterija Verjetno sem je kar razmiljal o drveh in kurjavi, ker me je takoj presenetilo, kako malo občećna gle v Kedum - V Međum - V Međum - V Međum - V Međum - V Međum - V Međum - V Međum - V Međum - V Međum - V Međum - V Međum - V Sobi za njenim - Neber dan, tvariše, ste Zora Klemenc's - Sober dan, tvariše, ste Zora Klemenc's - So | V zgor<br>izbirat |
| 5.<br>6.<br>7.<br>8.<br>9.<br>10.<br>11.<br>12.<br>13.<br>14.<br>15.<br>16.<br>17.<br>18.<br>19.<br>20. | Skakknim posnoon sem ingewarpit strekt Polkie ne rahi rappit unforme, narveret tudi voo jerak. Tak, ki neposrečenim zvent tuje, nove besede, ki<br>nas poverizov v skupino. v Nai storetomos – kako logo se dulit K jat o polsko pomeni?<br>Zora je prinsela endeno nikaznico in jo podržala pred premu. Rev jo je zdoba revico, kurja poli je iznopila po goli koli in se ni polegla vse do belga<br>modrčak, je ji polstvali starni polstvali tokografija nato pa se curi vazjo. Pričeka malce drugačna obila nosu preva – moćan, pomoren mo –,<br>čelo ravno, stutne polstva i dotografija nato pa se curi vazjo. Pričeka malce drugačna obila nosu preva – moćan, pomoren mo –,<br>čelo ravno, stutne polstva i dotografija nato pa se curi vazjo. Pričeka malce drugačna obila nosu preva – moćan, pomoren mo –,<br>čelo ravno, stutne polstva i dotografija nato pa se curi vazjo. Pričeka malce drugačna obila nosu preva – moćan, pomoren mo –,<br>čelo ravno, stutne polstva in dotografija izvelo da se je ko tradoh se previ čolika kanda ka pa se bila čeno bela krateko se polstva obila kanda za bila<br>Pormadi sem je i celenčno hujižico in pokazal, kje naj podpise, lmela je zelo zaobljen in v levo vijugat podpis.<br>Izroči sem ji pismo.<br>« Hrbala koravniška, jin na rajdenje, se ma se pričel obražati.<br>« Tovariš polstar!»<br>Prevenetima neje. Nasem bila i porsem gotov v vojom polskus, sem storil kaj narobe?<br>«Hidado je R stopili noti na korazcička.<br>« Nos busla, noverlika, potrati na kolazotička je naj pomo. Nijo PS-na, sem ji odkiril enga od službenih pravil,<br>Povadravil sem jo z doklimon teričalk im odkorada.                                                                                                    |                   |
| 21.<br>22.<br>23.<br>24.<br>25.<br>26.<br>27.<br>28.<br>29.                                             | Boš vzel tega osliča za s sabo? Mrzel je tudi dober. Se kar mi jih nosijo ob petkih, čeprav sem že stokrat povedal, da ne jem rib.                                                                                                    |                   |

/ zgornjem desnem kotu lahko zbirate velikost pisave.

# Branje eKnjig na vaši mobilni napravi

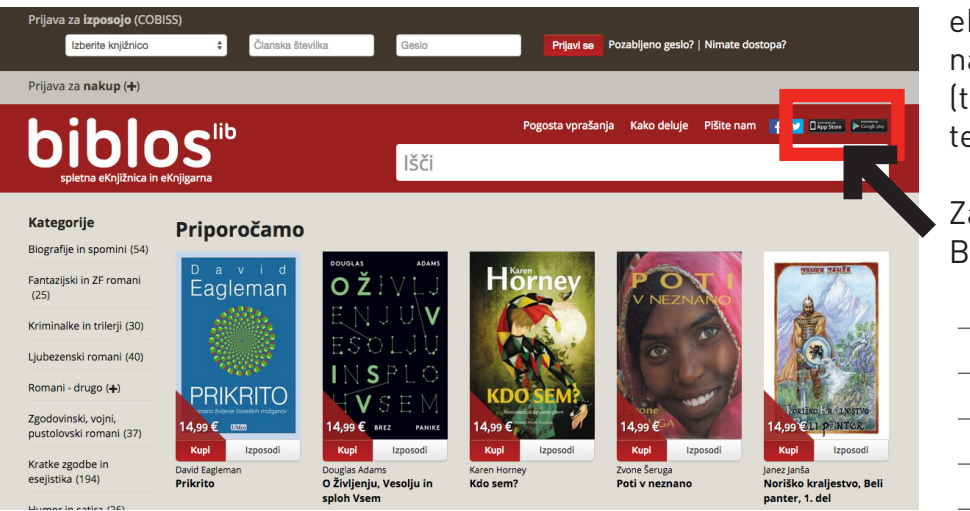

eKnjige lahko berete tudi na vaših mobilnih napravah (tablični računalniki, pametni telefoni). 9

Za branje potrebujete aplikacijo BIBLOS, ki jo dobite:

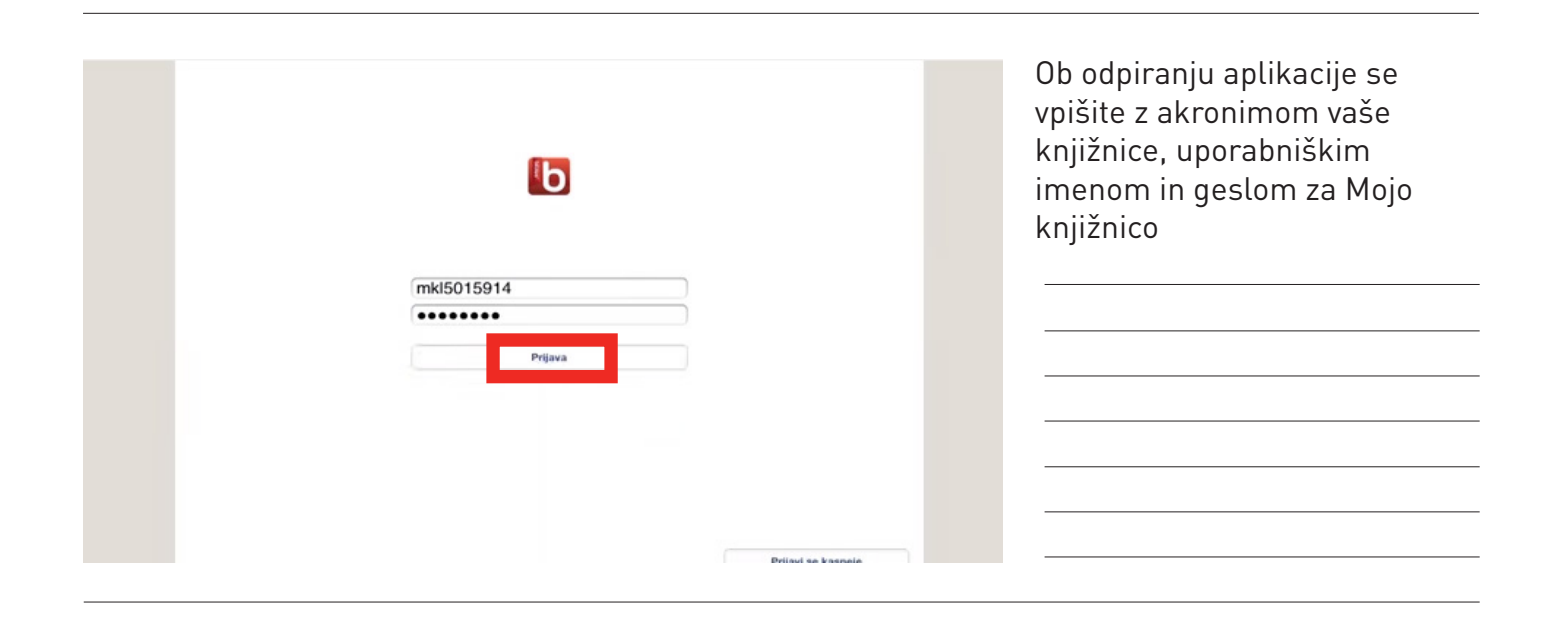

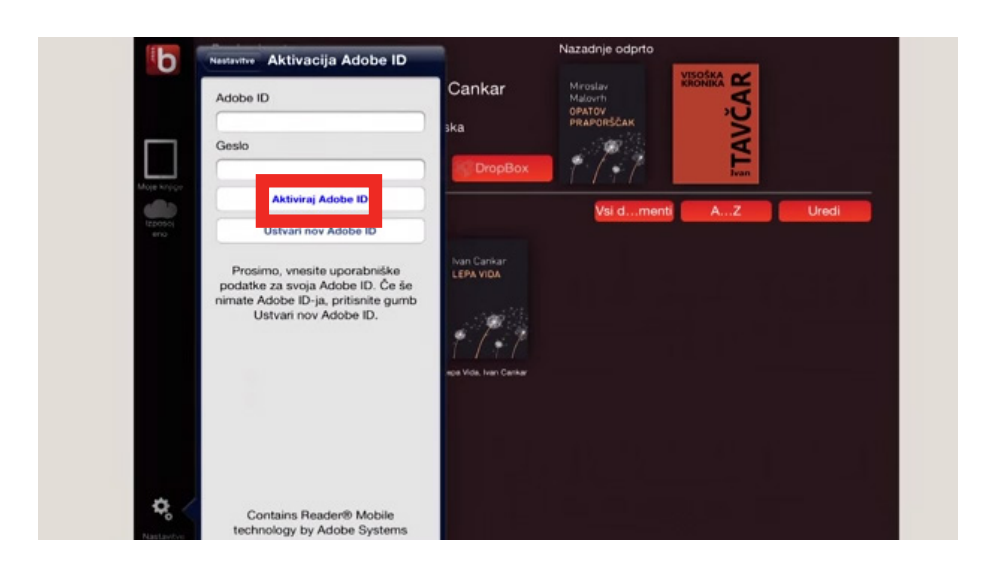

Aplikacijo je potrebo aktivirati z vašim Adobe ID uporabniškim imenom in geslom.

|      | Ivan Cankar<br>LEPA VIDA       | Lepa Vida, Iva<br>20130701-7 Študa<br>založba (EPUB) | an Cankar<br><sup>entska</sup> | Miroslav<br>Malovith<br>OPATOV<br>PRAPORŠČAK | AVČAR |       |
|------|--------------------------------|------------------------------------------------------|--------------------------------|----------------------------------------------|-------|-------|
|      | 111                            | Nadaljuj                                             | DropBox                        | 17.7                                         | F.    |       |
|      | <b>Q</b> 102                   |                                                      |                                | Vsi dmenti                                   | AZ    | Uredi |
| erno |                                |                                                      | Ivan Cankar                    |                                              |       |       |
|      | ,ČA                            | Malovth<br>OPATOV<br>PRAPORŠČAK                      | LEPA VIDA                      |                                              |       |       |
|      | TA                             | 199 G                                                | · 19 4                         |                                              |       |       |
|      | Tvan<br>Visotika kronika, hven | Opatov Preportičak,                                  | Lege Vide, Ivan Carikar        |                                              |       |       |
|      |                                |                                                      |                                |                                              |       |       |
|      |                                |                                                      |                                |                                              |       |       |
|      |                                |                                                      |                                |                                              |       |       |

#### eKnjige, ki ste si jih prej izposodili, se nahajajo v razdelku **Izposojeno**.

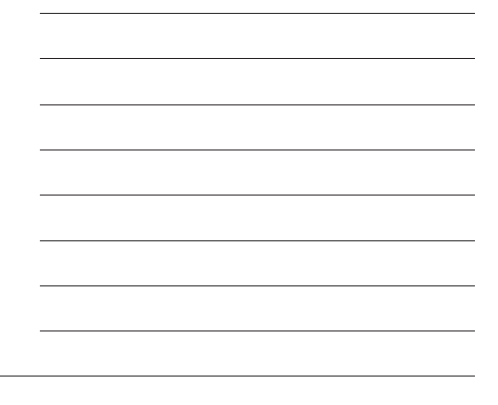

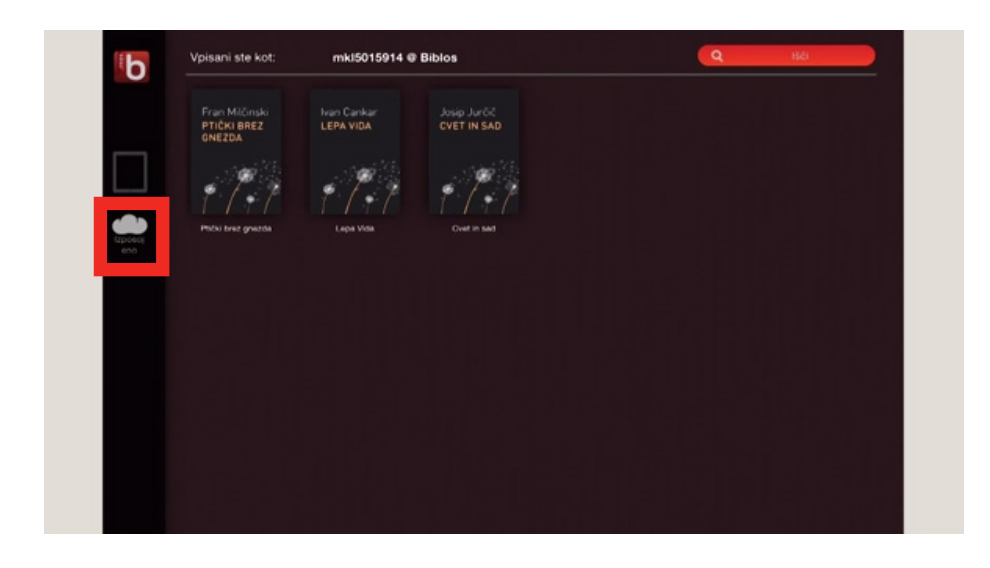

Izberite eKnjigo in se je dotaknite za prenos na vašo napravo.

| Fran Milûnski<br>PTIČKI BREZ<br>ONEZDA | Ivan Cankar<br>LEPA VIDA | Josip Jurčić<br>CVET IN SAD |  |
|----------------------------------------|--------------------------|-----------------------------|--|
|                                        | 1 1 4                    | 1714                        |  |
|                                        |                          |                             |  |
|                                        |                          | Prepesi                     |  |
|                                        |                          | Datoteka uspešno prenešena  |  |
|                                        |                          | OK                          |  |
|                                        |                          |                             |  |
|                                        |                          |                             |  |
|                                        |                          |                             |  |
|                                        |                          |                             |  |

eKnjiga se bo pričela prenašati na vašo napravo.

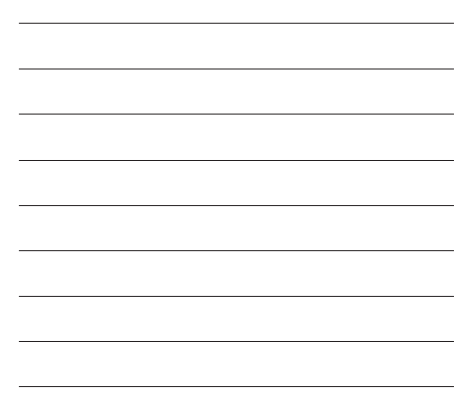

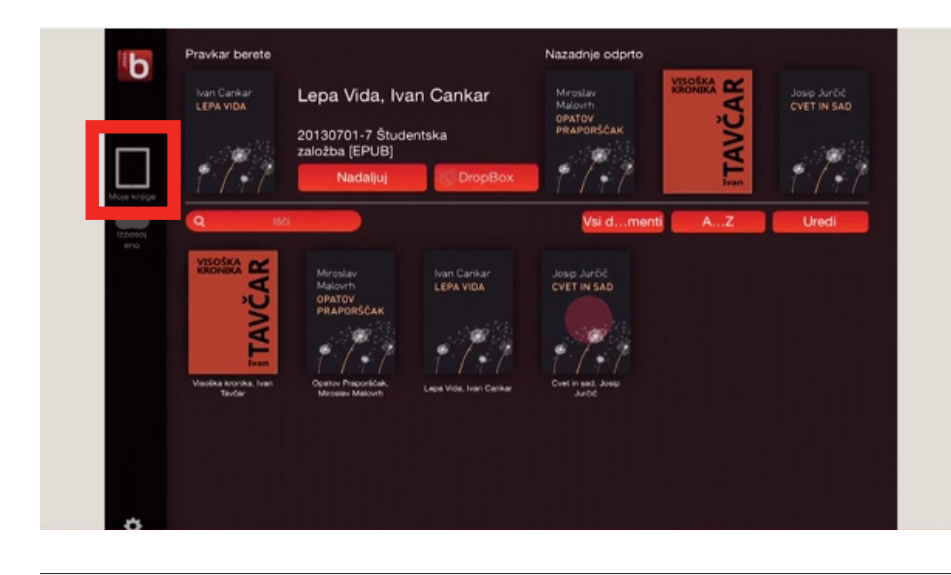

Ko je prenos zaključen, boste eKnjigo našli v zavihku Moje eKnjige in takoj lahko pričnete z branjem.

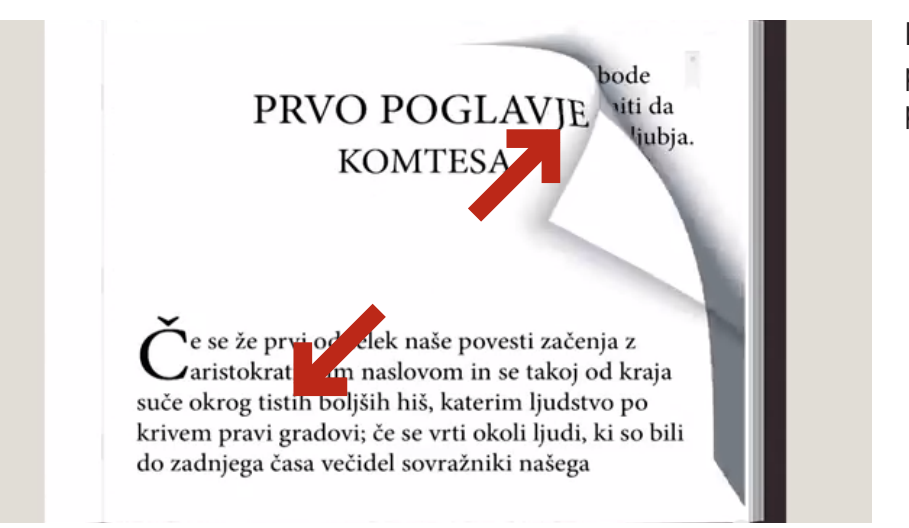

Pisavo lahko povečujete s preprostim razpiranjem dveh prstov.

### Branje eKnjig na vašem eBralniku

Prenos eKnjige na Kobo napravo

| Q.             | READING               | 0 =               |
|----------------|-----------------------|-------------------|
|                | BOOKS                 | *                 |
| by Title       |                       | 1 - 5 of 13 items |
| Alet Se Berlin | ndn.                  | =                 |
| 245.8          | EAD   EPUB   S18 KB   |                   |
| Cetur          | Vapervič<br>ji ranusl | =                 |
| UNREL          | AD   EPUB   1.4 MD    |                   |
| CUD            | OVTIT KLON            | =                 |
| UNREA          | AD   EPUB   S.S.MB    |                   |
| Emil           | a 2011<br>ick         | =                 |
| UNREA          | AD   EPUB   2.0 MB    |                   |
| Jame           | ov Voranc<br>Nica     | - =               |
| 15,80          | AD   EPUB   4.5 MB    |                   |
|                | + Page 1 of 3 .       | > 8               |
|                |                       |                   |
|                |                       |                   |

Za branje eKnjig na vašem e-bralniku si eKnjigo izposodite, ali jo kupite na spletni strani BIBLOS. Bralniki, ki omogočajo branje eKnjig z BIBLOSA so npr. KOBO, SONY; POCKETBOOK, Kindle pa žal ni med njimi, saj je vezan izključno na Amazonovo trgovino.

|   | Agenegia<br>Bajarian kal dan ik 1000 kupina kil<br>Balgi Las<br>Wandorilla ma anti 1 kurinal<br>Sakagi Balla 11 Ma | n an trian<br>Fair trian<br>Raing in traine | e 20 -<br>Martin Malert<br>Same Properties                                                                                                    | a di la<br>1973 -<br>Reference Second   |  |
|---|----------------------------------------------------------------------------------------------------|---------------------------------------------|----------------------------------------------------------------------------------------------------|-----------------------------------------|--|
|   | Marking Ballion 2 A Line                                                                                           | In Marcold Steel Mar                        | In 12 and 12 to Marco Marco and 12 and 12 an | 6 13 del 201 Milleo 34 s                |  |
|   | Prijava za nakog (#)                                                                                               |                                             |                                                                                                    |                                         |  |
|   | hiblos                                                                                                    | Pagenta                                     | konstanja kuko denge Po                                                                                                    |                                         |  |
| 2 | 010103                                                                                                    | 1881                                        |                                                                                                    |                                         |  |
|   | Kategorije                                                                                                    | Spomini starega                             | Slovenca                                                                                                    |                                         |  |
|   | Josip Jurčič .                                                                                                    | Josip Jurčič                                |                                                                                                    |                                         |  |
|   | SPOMINI                                                                                                    | Spanner startings Stevensus sectors         | interationis is alongs torrely a dat                                                                                                    | ir planersika Massilina kripilenmant ad |  |
|   | STAREGA                                                                                                    | Undersonia Undersida in America Tarra       | eta Locharia der Losfus Lossuela in 1                                                                                                    | ana Cantarja                            |  |
|   | SLOVENCA                                                                                                    | Patistrati Depart                           | Kasalo                                                                                                    |                                         |  |
|   | teres degrit                                                                                                    |                                             |                                                                                                    |                                         |  |
|   | Bandaniman, vapr.<br>purstative der werster (11)                                                                   | Destro                                      | Studentita settita                                                                                                    |                                         |  |
|   | trate quelles in experies                                                                                          | Late later                                  | 2013                                                                                                    |                                         |  |
|   |                                                                                                    | Stravi                                      |                                                                                                    |                                         |  |
|   |                                                                                                    | jush                                        | discurate.                                                                                                    |                                         |  |
|   |                                                                                                    | Ty-databas                                  | - the state                                                                                                    |                                         |  |
|   |                                                                                                    |                                             |                                                                                                    |                                         |  |
|   | Die Berger beiteren Die Berger beiteren                                                                            |                                             |                                                                                                    |                                         |  |
|   | Territolite in antiques (78                                                                                        |                                             |                                                                                                    |                                         |  |
|   |                                                                                                    |                                             |                                                                                                    |                                         |  |

#### Vašo eKnjigo prenesite na računalnik.

| <br> | <br> |  |
|------|------|--|
| <br> | <br> |  |
| <br> | <br> |  |
|      |      |  |
|      |      |  |
|      |      |  |

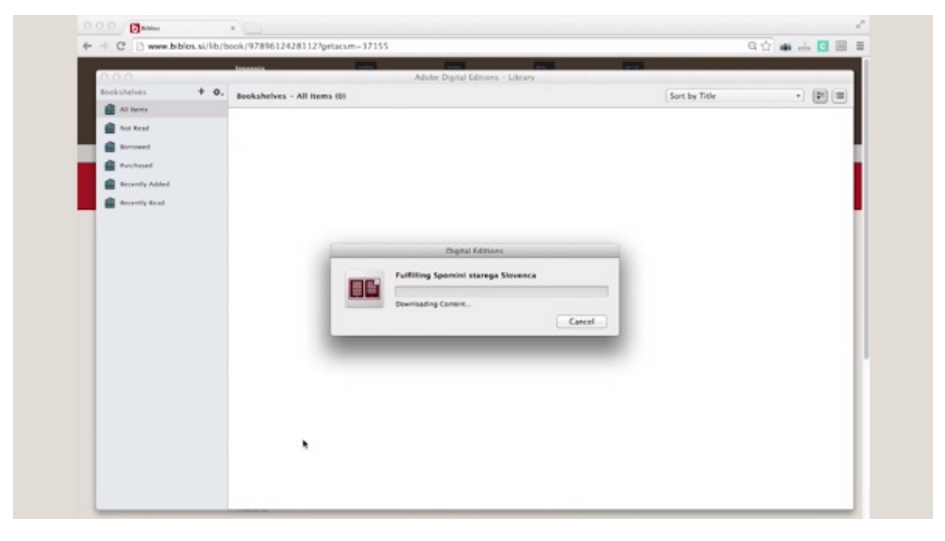

#### eKnjigo odprite z Adobe Digital Editions.

|  | <br> |  |
|--|------|--|
|  |      |  |
|  |      |  |
|  |      |  |
|  |      |  |
|  |      |  |
|  |      |  |
|  |      |  |

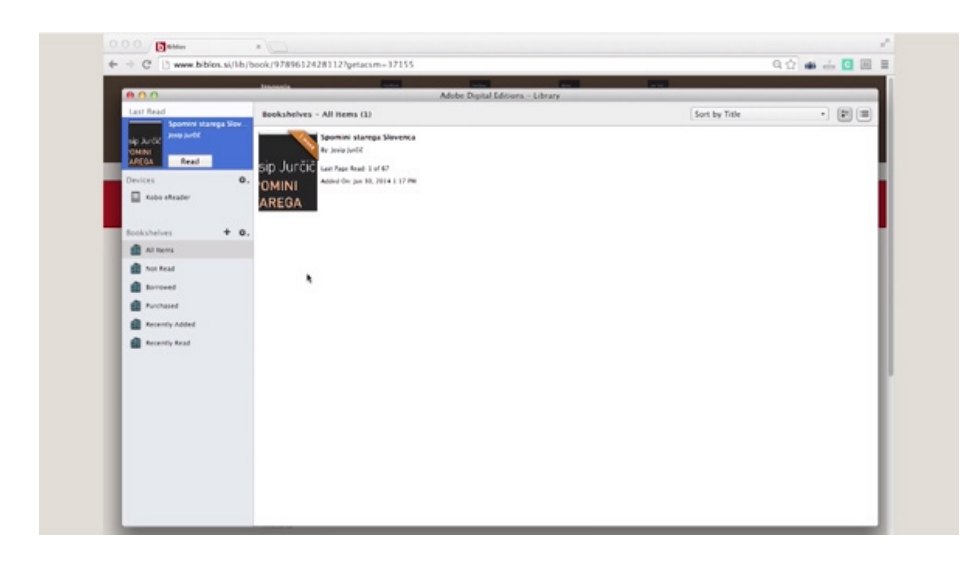

Vaš eBralnik sedaj z USB kablom priključite na računalnik. Ko je povezava vzpostavljena ga je potrebno aktivirati z vašim ADOBE ID.

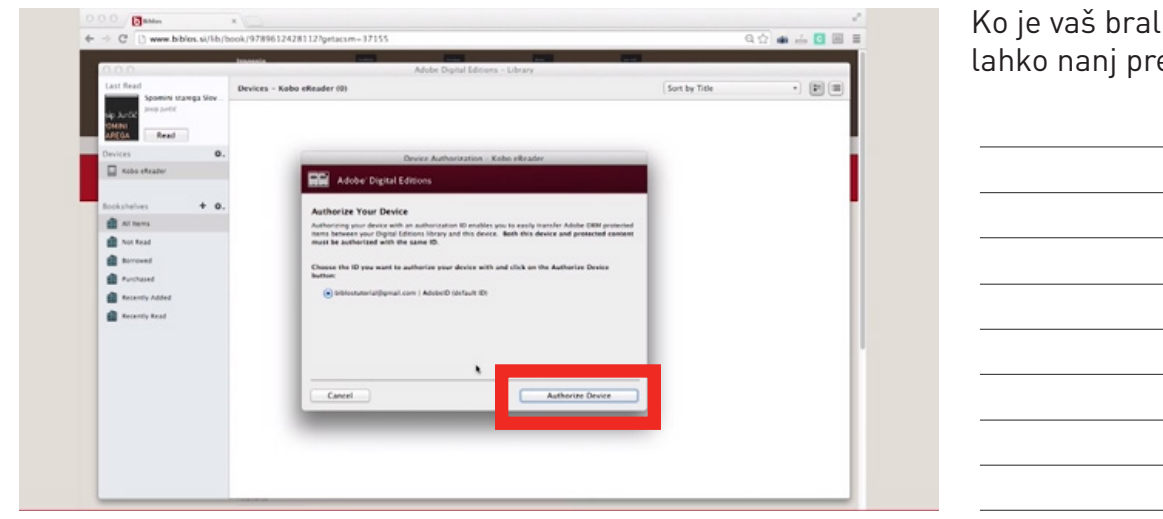

Ko je vaš bralnik aktiviran, lahko nanj prenesemo eKnjigo.

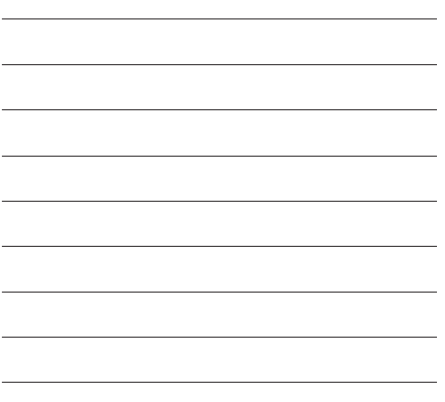

 Image: Contract of the second of the second of the seco

Josip Jurčič

SPOMINI STAREGA SLOVENCA SPOMINI STAREGA SLOVENCA

 $\blacksquare \leftrightarrow A^{*}$ 

Z desnim klikom na eKnjigo izberite opcijo za kopiranje na KOBO napravo.

Uživajte v branju.

Za dodatna vprašanja in pomoč smo vam na voljo na: 01 200 37 05 ali na biblos@zalozba.org